## ・ パ が チレッジパネル 🕒 第8日報 🖓 チャット 🔅 ナレッジパネル 🚱

… 众 2 00 00

Q 検索メニュー展開

 $\sim$ 

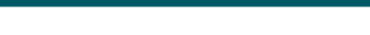

## 💄 個人情報設定

.

Ê

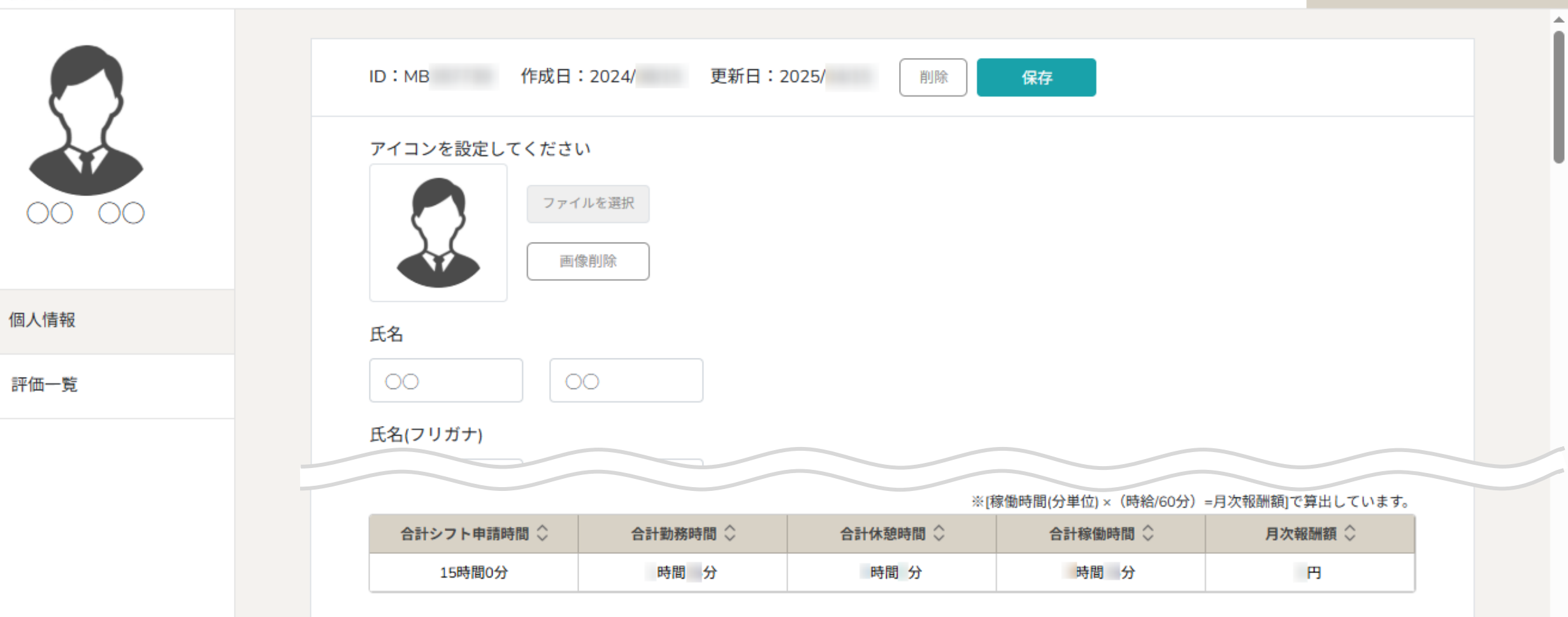

## ~シフトの申請合計時間を確認する~

最終更新日:2025年4月16日

| →二 処理理会 目 タスク >> □ 業務日報 >> | <u>♀ チャット</u> ☆ ナレッジパネル & | ··· \$ |            |
|----------------------------|---------------------------|--------|------------|
| × Q                        | すべてのチャット                  |        | クライアント選択   |
| 新相手ャット作成                   |                           |        | 企業招待       |
| <ul> <li>ブックマーク</li> </ul> |                           |        | 個人情報カスタム項目 |
| Q すべてのチャット 📀               |                           |        | 企業情報設定     |
| 🚨 マイチャット 🔗                 |                           |        | 権限設定       |
| 业 グループA 🔗                  |                           |        | 個人情報設定 2   |
| ♣♣ 営業チームC                  |                           |        | 通知設定       |
| ♣ グループB                    |                           |        | 口座情報設定     |
| \$ BOO OO                  |                           |        | Google連携設定 |
| ■ 9/1-)C                   |                           |        | ステータス名称設定  |
| A0000                      |                           |        | ログアウト      |
|                            |                           |        |            |

シフトの申請合計時間を確認する方法をご案内致します。

①ヘッダーメニューの「ユーザー名」から、②「個人情報設定」をクリックします。

## - よ 「「「「」」 シュスク 🏾 業務日報 > 🖓 チャット 🖓 ナレッジパネル 🚱

···· 众 2 00 00 株式会社0000

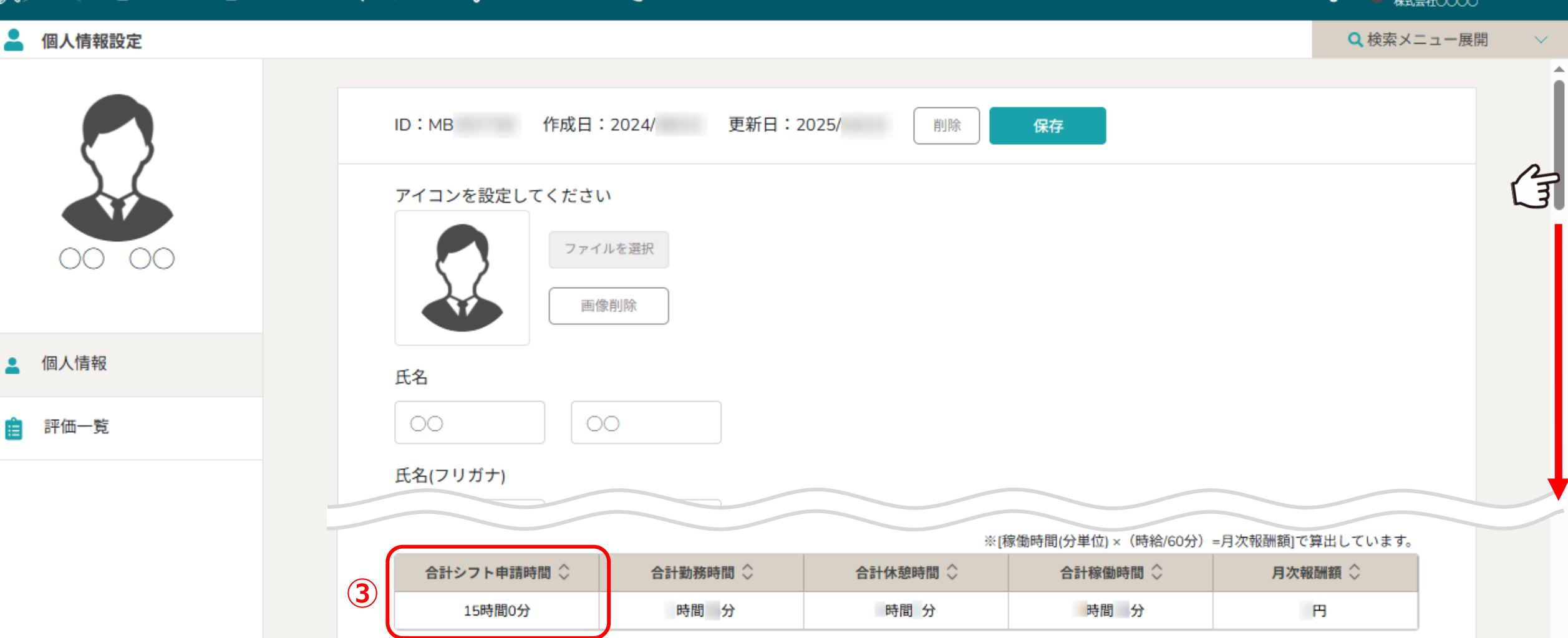

③個人情報設定画面に遷移しますので、下へスクロールすると申請状況と合計時間を確認できます。